# การสืบค้นการอ้างอิงผลงานวิชาการ (Citation)

การตรวจสอบการอ้างอิงผลงานวิชาการ (Citation) สามารถสืบค้นได้จากฐานข้อมูลต่าง ๆ ดังนี้

- 1 ฐานข้อมูล Web of Science
- 2 ฐานข้อมูล Thai-journal Citation Index (TCI)
- 3 เว็บไซต์ Google Scholar

## การสืบค้นการอ้างอิงผลงานวิชาการ (Citation) จากฐานข้อมูล Web of Science

การเข้าใช้ฐานข้อมูล Web of Science ต้องอยู่ภายในเครือข่ายของสถาบัน ถ้าอยู่ภายนอก สถาบันต้องเข้า VPN ก่อนจึงเข้าเว็บไซต์ห้องสมุด (ดูเพิ่มเติมเกี่ยวกับ VPN ที่ <u>http://itc.nida.ac.th/home/student/ssl-vpn</u>)

- 1. เว็บไซต์ห้องสมุด <u>http://library.nida.ac.th</u>
- 2. คลิกที่ e-Resources
- 3. คลิก Web of Sciences

| e <b>-Theses</b><br>ProQuest - Dissertation &Theses | e - Journals List<br>A-To-Z by EBSCO    |                                                                                                | e -Journals/Databases A-G<br>Academic Focus(Trial)    | e -Journals/Databases H-Z<br>HeinOnline |
|-----------------------------------------------------|-----------------------------------------|------------------------------------------------------------------------------------------------|-------------------------------------------------------|-----------------------------------------|
| EBSCO Open Dissertations                            | A-To-Z by SFX                           |                                                                                                | Academic Search Complete                              | Hospitality & Tourism                   |
| Thai Digital Collection                             | All Databases from EBSCO                |                                                                                                | Academic OneFile - Gale (Trial)                       | IEEE/IET Electronic Library (IE         |
| Company & Industry                                  | Full Text Finder for EBSCO              |                                                                                                | ACM Digital Library                                   | International Financial Statistic       |
| CEIC                                                | Journal Link                            |                                                                                                | American Chemical Society                             | Journal Translation Project (Tr         |
| Eikon & Datastream                                  | Thai Journal Online (ThaiJo)            |                                                                                                | Business Source Ultimate                              | JSTOR                                   |
| Morningstar Direct                                  | TCI (Thai Journal Citation Index)       | Charting Economy: Country                                                                      |                                                       | Lexis Advance                           |
| Passport (+Travel+Survey)                           | SJR (Scimago Journal & Country<br>Rank) | Reports<br>China Academic Journals Full-<br>text Database (CJFD)<br>Communication & Mass Media | Reports                                               | PsycARTICLES (APA)                      |
|                                                     |                                         |                                                                                                | China Academic Journals Full-<br>text Database (CJFD) | Regional Business News                  |
|                                                     |                                         |                                                                                                | Communication & Mass Media                            | Sage HSS Package<br>(Expire:31/12/2019) |
|                                                     |                                         |                                                                                                | Computer & Applied Sciences<br>Complete               | Science Direct (4 subject collections)  |
|                                                     |                                         |                                                                                                | EconLit with Full Text<br>(Expire:31/12/2019)         | SpringerLink                            |
|                                                     |                                         |                                                                                                | Emerald Management                                    | Taylor & Francis                        |
|                                                     |                                         |                                                                                                | Emerging Markets Case Studies                         | UNWTO Elibrary                          |
|                                                     |                                         |                                                                                                | CALE                                                  | Web of Science                          |

### วิธีการสืบค้น

1. คลิกที่ Cited Reference Search

| Web of Science                                    |                 |                       | Clarivate<br>Analytics             |
|---------------------------------------------------|-----------------|-----------------------|------------------------------------|
|                                                   | Tools 👻         | Searches and alerts 👻 | Search History Marked List         |
| Select a database Web of Science Core Collection  | •               | Access free resource  | s to support coronavirus research. |
| Basic Search Author Search Cited Reference Search | Advanced Search |                       |                                    |
| Example: oil spill* mediterranean 😮 Topic         | + Add row       | Search                | Search tips                        |
|                                                   |                 | 1                     |                                    |
| Timespan                                          |                 |                       |                                    |
| All years (2001 - 2020)                           |                 |                       |                                    |
| More settings 💌                                   |                 |                       |                                    |

- พิมพ์ชื่อผู้เขียนบทความ (Author) ดังตัวอย่าง รศ.ดร. วิสาขา ภู่จินดา พิมพ์ phoochinda, w
- 3. กำหนดเขตข้อมูล ดังตัวอย่าง

| Select a database Web of Science Core Collection                                                                                                    |                                                                           |
|----------------------------------------------------------------------------------------------------|---------------------------------------------------------------------------|
| Basic Search Author Search <sup>RETA</sup> Cited Reference Search Advanced Search                                                                   |                                                                           |
| Find the articles that cite a person's work.<br><b>Step 1:</b> Enter information about the cited work. Fields are combined with the Boolean AND ope | erator.                                                                   |
| phoochinda, w                                                                                                    | Cited Author 👻                                                            |
| Select from Index                                                                                                    |                                                                           |
| 2015-2019                                                                                                    | Cited Year(s)                                                             |
| Example: 1943 or 1943-1945                                                                                                    | Cited Year(s)   Cited Year(s)   View our Cited Reference Search tutorial. |
|                                                                                                    | + Add row   Reset                                                         |
| Timespan     All years (2001 - 2020)                                                                                                    |                                                                           |
| More settings 💌                                                                                                    |                                                                           |

4. ดูข้อมูลบทความของเจ้าของผลงาน คลิกที่ชื่อบทความหรือชื่อเรื่อง

| * "Sele                                                                                                    | * "Select All" adds the first 1000 matches to your cited reference search, not all matches. |                                    |                                                                        |                                                                 |                                |            |               |         |        |                                     |                         |
|----------------------------------------------------------------------------------------------------|---------------------------------------------------------------------------------------------|------------------------------------|------------------------------------------------------------------------|-----------------------------------------------------------------|--------------------------------|------------|---------------|---------|--------|-------------------------------------|-------------------------|
|                                                                                                    | Select Page Se                                                                              | elect All * C                      | lear                                                                   |                                                                 |                                |            |               |         |        | 🛃 Export Table                      | Finish Search           |
| Select                                                                                                    | Cited Author                                                                                | :                                  | Cited Work<br>[Expand Titles]                                          | Title<br>[Expand Titles]                                        | Early<br>Access<br>Year<br>*** | Year 🗢     | Volume 🗘      | Issue 🗢 | Page 🖨 | Identifier 🗹 🗘                      | Citing<br>Articles ** 🗢 |
|                                                                                                    | Panya, NPhood                                                                               | chinda, W.<br>hors]                | KASETSART J SOC SCI                                                    | The performance of the<br>environmental<br>management of        |                                | 2018       | 39            |         | 33     | DOI: 10.1016/j.kjs<br>s.2017.03.001 | 2                       |
|                                                                                                    | Panya, NPhoochinda, W.<br>+ [Show all authors]                                              |                                    | KASETSART J SOC SCI                                                    | The performance of the<br>environmental<br>management of        |                                | 2017       | 38            | 1       | 1      |                                     | 1                       |
|                                                                                                    | Phoochinda, W                                                                               |                                    | GUIDELINES PROMOTE A                                                   |                                                                 |                                | 2015       |               |         |        |                                     | 1                       |
|                                                                                                    | Phoochinda, W.                                                                              |                                    | INT J RENEWABLE ENER                                                   | Sustainability Approach for<br>Energy Production Using          |                                | 2015       | 5             | 3       |        |                                     | 1                       |
|                                                                                                    | Phoochinda, W                                                                               |                                    | MANUAL INTEGRATION S                                                   |                                                                 |                                | 2015       |               |         |        |                                     | 1                       |
| <ul> <li>Select Page Select All* Clear</li> <li>*"Select All" adds the first 1000 matches to your cited reference search, not all matches.</li> </ul> |                                                                                             |                                    |                                                                        |                                                                 |                                |            |               |         |        |                                     |                         |
| ** Citii<br>*** Ea                                                                                                    | ng Article counts a<br>rly Access Year is v                                                 | are for all edition when a work is | ons and all years, not just for yo<br>fully peer-reviewed, citable, ar | ur current editions and year li<br>d published but has not been | mits.<br>assigned a vo         | olume/issu | e/page number |         |        |                                     |                         |

5. ดูจำนวนครั้งที่บทความนี้ได้รับการอ้างอิงถึง ดูที่ Citing Articles

 ดูข้อมูลบทความที่อ้างอิงถึง คลิกหน้ารายการที่ต้องการให้แสดงรายการเอกสารที่อ้างอิงถึง บทความนี้ แล้วคลิกปุ่ม Finish Search

| * "Sel                      | * "Select All" adds the first 1000 matches to your cited reference search, not all matches.                                                                                                    |                               |                                                          |                                |        |          |         |        |                                     |                         |
|-----------------------------|----------------------------------------------------------------------------------------------------|-------------------------------|----------------------------------------------------------|--------------------------------|--------|----------|---------|--------|-------------------------------------|-------------------------|
|                             | Select Page Select All * Clea                                                                                                    | ar                            |                                                          |                                |        |          |         |        | 🛓 Export Table                      | Finish Search           |
| Select                      | Cited Author 🗘                                                                                                    | Cited Work<br>[Expand Titles] | Title<br>[Expand Titles]                                 | Early<br>Access<br>Year<br>*** | Year 🗢 | Volume 🗢 | Issue 🗢 | Page 🗢 | Identifier 🗹 🕈                      | Citing<br>Articles ** € |
|                             | Panya, NPhoochinda, W.<br>+ [Show all authors]                                                                                                    | KASETSART J SOC SCI           | The performance of the<br>environmental<br>management of |                                | 2018   | 39       |         | 33     | DOI: 10.1016/j.kjs<br>s.2017.03.001 | 2                       |
|                             | Panya, NPhoochinda, W.<br>+ [Show all authors]                                                                                                    | KASETSART J SOC SCI           | The performance of the<br>environmental<br>management of |                                | 2017   | 38       | 1       | 1      |                                     | 1                       |
|                             | Phoochinda, W                                                                                                    | GUIDELINES PROMOTE A          |                                                          |                                | 2015   |          |         |        |                                     | 1                       |
|                             | ✓ Phoochinda, W. INT J RENEWABLE                                                                                                    |                               | Sustainability Approach for<br>Energy Production Using   |                                | 2015   | 5        | 3       |        |                                     | 1                       |
|                             | Phoochinda, W                                                                                                    | MANUAL INTEGRATION S          |                                                          |                                | 2015   |          |         |        |                                     | 1                       |
| *_                          | Select Page Select All * Clea                                                                                                    | ar                            |                                                          |                                |        |          |         |        | 🛓 Export Table                      | Finish Search           |
| * "Sel<br>** Citi<br>*** Ea | <ul> <li>"Select All" adds the first 1000 matches to your cited reference search, not all matches.</li> <li>"Citing Article counts are for all editions and all years, not just for your current editions and year limits.</li> <li>"Early Access Year is when a work is fully peer-reviewed, citable, and published but has not been assigned a volume/issue/page number.</li> </ul> |                               |                                                          |                                |        |          |         |        |                                     |                         |

7. หน้าจอแสดงข้อมูลของบทความที่อ้างอิงถึงผลงานวิชาการของ รศ.ดร. วิสาขา ภู่จินดา

| Results: 2<br>(from Web of Science Core Collection)                                    | Sort by: <u>Date 1</u> Times Cited Usage Count More ↓                                                                                                    | <ul> <li>▲ 1 of 1 ▶</li> </ul>                             |
|----------------------------------------------------------------------------------------|----------------------------------------------------------------------------------------------------|------------------------------------------------------------|
| You searched for: CITED AUTHOR:<br>(phoochinda, w) AND CITED YEAR: (20<br>15-2019)More | Select Page Export Add to Marked List                                                                                                    | Analyze Results                                            |
| Create an alert                                                                        | ASSESSMENT OF SOCIAL RETURN ON INVESTMENT FROM THE UTILISATION OF OIL PALM'S RESIDUES By: Phoochinda, Wisakha IOU IDNALI OF CUI PALM DESEARCH. Volume: 32 Issue: 1. Parge: 145-151. Published: MAP 2020 | Times Cited: 0<br>(from Web of Science Core<br>Collection) |
| Refine Results                                                                         | South and the full text from Publisher     View Abstract ▼                                                                                                    | Usage Count 🗸                                              |
| Search within results for Q                                                            | Biomass Briquette Investigation from Pterocarpus Indicus Twigs Waste as an Alternative Renewable Energy By: Anggono, Willyanto; Sutrisno; Suprianto, Fandi D.; et al.                                   | Times Cited: 3<br>(from Web of Science Core<br>Collection) |
| Filter results by:                                                                     | INTERNATIONAL JOURNAL OF RENEWABLE ENERGY RESEARCH Volume: 8 Issue: 3 Pages: 1393-1400 Published:<br>2018<br>View Abstract V                                                                            | Usage Count 🗸                                              |
| 🗆 👌 Open Access (1)                                                                    | Select Page C+ Export Add to Marked List                                                                                                    |                                                            |

## การสืบค้นการอ้างอิงผลงานวิชาการ (Citation) จากฐานข้อมูล Thai-journal Citation Index (TCI)

การเข้าใช้ฐานข้อมูล Thai-Journal Citation Index (TCI) เข้าได้ที่ <u>https://tci-thailand.org/</u> หรือเข้าที่เว็บไซต์ห้องสมุด ดังนี้

- 1. เว็บไซต์ห้องสมุด http://library.nida.ac.th
- 2. คลิกที่ e-Resources
- 3. คลิกที่ TCI (Thai Journal Citation Index)

| หน้าแรก                                       | แนะนำสำนัก 🔻    | บริการ 🗸                  | e-Resources 🕶                        | e-Books            | ▼ e-News ▼                           |
|-----------------------------------------------|-----------------|---------------------------|--------------------------------------|--------------------|--------------------------------------|
| e-Theses<br>ProQues                           | <b>5</b><br>t - | <b>е - Јо</b> ц<br>А-То-2 | urnals List<br>Z by EBSCO            |                    | e -<br>Journals/Databases<br>Δ-G     |
| Dissertat                                     |                 | A-To-2                    | Z by SFX                             |                    | Academic Focus(Trial)                |
| Dissertat                                     | Open<br>ions    | All Da<br>EBSC            | tabases from<br>O                    |                    | Academic Search                      |
| Thai Digital Collection<br>Company & Industry |                 | Full Te<br>EBSC           | ext Finder for                       | Academic OneFile - |                                      |
| CEIC                                          | •               | Journ                     | al Link                              |                    |                                      |
| Eikon & [                                     | Datastream      | Thai                      | Journal Online                       |                    |                                      |
| Mornings                                      | tar Direct      | (Thai,                    |                                      |                    | American Chemical<br>Society         |
| Passport<br>(+Travel+Survey)                  |                 | TCI (T<br>Citatio         | TCI (Thai Journal<br>Citation Index) |                    | Business Source<br>Ultimate          |
|                                               |                 | SJR (<br>& Col            | Scimago Journal<br>untry Rank)       |                    | Charting Economy:<br>Country Reports |

### วิธีการสืบค้น

1. คลิกที่ Advanced Search

| ยนย์ดัชนีการอ้างอิงวารสารไทย<br>Thai-Journal Citation Index Centre | ค้นหาจาก ชื่อบทความ, บทคัดย่อ, คำสำคัญ<br>Advance | Q<br>ed Search |
|--------------------------------------------------------------------|---------------------------------------------------|----------------|
| 🞢 เกี่ยวกับ TCI 🕶 ฐานข้อมูล TCI 🕶 ค่า T-JIF                        | เกณฑ์คุณภาพวารสาร 🔻 ThaiJO 🔻                      | тн <b>EN</b>   |
| Fast-track Indexing System FAQ                                     |                                                   |                |

2. พิมพ์ชื่อผู้เขียนบทความ เลือกเขตข้อมูลเป็น Author ดังตัวอย่าง

| ยูมย์กัชมีการอ้างอิงวารสารไทย<br>Thai-Journal Citation Index Centre |               |              |
|---------------------------------------------------------------------|---------------|--------------|
| Document Search                                                     |               | Basic search |
|                                                                     |               |              |
| พิชาย รัตนดิลก ณ ภูเก็ต                                             | Author        | •            |
|                                                                     | Add condition | Search       |

- 3. ดูจำนวนครั้งที่บทความนี้ได้รับการอ้างอิงถึง ดูที่ cited
- 4. ดูข้อมูลบทความที่อ้างอิงถึงผลงานวิชาการ คลิกที่ ชื่อบทความ หรือคลิกที่ cited

|                | พิชาย รัตนดี | ັລກ ณ ภูเก็ต                                                  | Author                  | •               |
|----------------|--------------|---------------------------------------------------------------|-------------------------|-----------------|
|                |              |                                                               | Add condition           | Search          |
| Refine by Year |              |                                                               | Only the first 1,000 do | ocuments Export |
| 2020           | (0)          | Search results found (4 item(s))                              |                         |                 |
| 2019           | (0)          | show 10 🔻 entries                                             |                         |                 |
| 2018           | (1)          | ปรัชญาสังคมศาสตร์และกระบวนทัศน์ในการแสวงหาความรู้             |                         | cited 1         |
| 2017           | (0)          | พิชาย รัตนดิลก ณ ภูเก็ต                                       |                         |                 |
| 2016           | (1)          | <u>วารสารวิชาการ มหาวิทยาลัยกรุงเทพธนบุรี</u> Volume 1, Issue | e 1, 2012, pp. 78-88    |                 |

5. แสดงข้อมูลของบทความที่อ้างอิงถึงผลงานวิชาการของ รศ.ดร. พิชาย รัตนดิลก ณ ภูเก็ต

| Metadata                                                                                                    |                  |
|----------------------------------------------------------------------------------------------------|------------------|
| ACADEMIC JOURNAL BANGKOKTHONBURI UNIVERSITY Jo<br>วารสารวิชาการ มหาวิทยาลัยกรุงเทพธนบุรี<br>Volume 1, Issue 1, 2012, pp.78-88                                                                                                    | burnal home page |
| Local                                                                                                    |                  |
| ปรัชญาสังคมศาสตร์และกระบวนทัศน์ในการแสวงหาความรู้                                                                                                    |                  |
| พิชาย รัตนดิลก ณ ภูเก็ด <sup>1</sup>                                                                                                    |                  |
| Author Affiliations<br>1. คณะพัฒนาสังคมและสิ่งแวดล้อม สถาบันบัณฑิตพัฒนบริหารศาสตร์ , Thailand                                                                                                    |                  |
| Abstract :                                                                                                    |                  |
| Keywords :                                                                                                    |                  |
| DOI : -                                                                                                    |                  |
| Reference (0)                                                                                                    |                  |
|                                                                                                    |                  |
| Cited (1)                                                                                                    |                  |
| 1. P. Phimkoh,K. Tesaputa,K. Somprach (2015), Program Development for Enhancing Creative Leadership among School Administrators in Local Government Organizations of Thailand, International Journal of Behavioral Science, Volume 10, Issue 2, pp. 79-93 |                  |
|                                                                                                    |                  |

### การสืบค้นการอ้างอิงผลงานวิชาการ (Citation) จาก Google Scholar

Google Scholar เป็น Open Access ให้บริการฟรีบนอินเทอร์เน็ต สามารถสืบค้นการอ้างอิง เอกสารวิชาการได้ฟรีที่ URL <u>http://scholar.google.com/ หรือ</u> <u>https://scholar.google.co.th/</u>

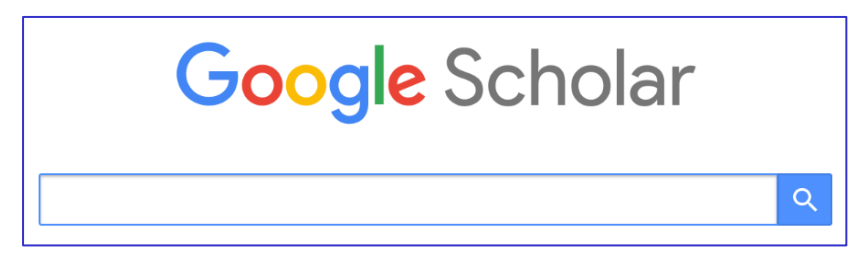

#### วิธีการสืบค้น

- พิมพ์ชื่อผู้เขียน พิมพ์ชื่อเต็ม เช่น Kamphol Panyagometh หรือพิมพ์ชื่อเป็นอักษรย่อ เช่น K Panyagometh
- 2. ดูจำนวนครั้งและข้อมูลเอกสารที่อ้างอิงถึง คลิกที่ Cited by

| ≡ Google S                                                         | Scholar Kamphol Panyagometh                                                                                                    | Q               |
|--------------------------------------------------------------------|----------------------------------------------------------------------------------------------------|-----------------|
| Articles                                                           | About 101 results (0.04 sec)                                                                                                    |                 |
| Any time<br>Since 2020<br>Since 2019<br>Since 2016<br>Custom range | User profiles for Kamphol Panyagometh<br>Kamphol Panyagometh<br>National Institute of Development Administration<br>Verified email at nida.ac.th<br>Cited by 171                                                                                                    |                 |
| Sort by relevance<br>Sort by date                                  | Do lead banks exploit syndicate participants? Evidence from ex post risk<br><u>K Panyagometh</u> , GS Roberts - Financial Management, 2010 - Wiley Online Library<br>Loan syndication involves a repeated game between lead banks and syndicate members.<br>Lead banks do not use their private information to exploit syndicate participants but rather | [PDF] wiley.com |
| include patents                                                    | focus on accurately certifying loan quality. Using borrowers' financial ratios (shifts in Altman's<br>☆ 99 Cited by 55 Related articles All 8 versions                                                                                                    |                 |

3. หน้าจอแสดงรายการเอกสารที่อ้างอิงถึงผลงานวิชาการของ ศ.ดร. กำพล ปัญญาโกเมศ

| ≡ Google S                                         | cholar                                                                                                    | ۹               |
|----------------------------------------------------|----------------------------------------------------------------------------------------------------|-----------------|
| Articles                                           | About 55 results (0.04 sec)                                                                                                    |                 |
| Any time<br>Since 2020<br>Since 2019<br>Since 2016 | Do lead banks exploit syndicate participants? Evidence from ex post risk Search within citing articles The role of bank reputation in "certifying" future performance implications of                                                                                                    | [PDF] wiley.com |
| Custom range Sort by relevance                     | borrowers' accounting numbers<br><u>RM Bushman</u> - Journal of Accounting, 2012 - Wiley Online Library<br>We investigate the role played by the reputation of lead arrangers of syndicated loans in<br>mitigating information asymmetries between borrowers and lenders. We hypothesize that<br>curdicaties by more rout table agreement and inclusion of the program of a player based<br>program of the program of the program of the program of the player based of the player based<br>of the player based of the player based | ,               |
| include citations                                  | Syndications by more reputational analysis are indicative of higher borrower quality at dam         ☆ 90 Cited by 95 Related articles All 9 versions         Bank lending networks, experience, reputation, and borrowing costs: empirical surviver form the Erspeck putational lending merication.                                                                                                    | [PDF] wiley.com |
| Create alert                                       | CJ Godlewski, B Sanditov Journal of Business, 2012 - Wiley Online Library<br>We investigate the network structure of bank lending markets and evaluate the impact of<br>lenders' network centrality, considered a measure of their experience and reputation, on<br>borrowing costs. We show that the French market for syndicated bank loans is a 'small<br>☆ 99 Cited by 45 Related articles All 8 versions                                                                                                    |                 |

สำนักบรรณสารการพัฒนา สถาบันบัณฑิตพัฒนบริหารศาสตร์ เมษายน 2563